Vejledning til videresendelse af dokumenter fra Digital Post til Udenrigsministeriet:

Venligst lav et køb for Apostille/legalisering i <u>webshoppen</u>, før du videresender dokumenter til legalisering.

Da størstedelen af udenlandske myndigheder <u>ikke</u> accepterer E-Apostille, digitale dokumenter eller scan af originaldokumenter, bedes du købe returporto i webshoppen eller på <u>PostNords</u> <u>hjemmeside</u> så vi kan returnere dokumentet med den fysiske Apostille. Alternativt kan dokumentet afhentes personligt eller med kurer.

- Åbn browser (ikke app) og gå ind på <u>www.borger.dk</u> → Digital Post og log ind med dit MitID
- Åbn mail fra myndighed  $\rightarrow$  åbn selve dokumentet (fx personattest eller straffeattest)
- Klik på: '...Mere' i øverste højre hjørne
- Vælg Videresend  $\rightarrow$  Myndighed
- Skriv i søgefelt: Udenrigsministeriet
- Dernæst skriv i søgefelt kategori: Legalisering
- Indtast dit købs- eller legaliseringnummer i emnefeltet
- Tryk på Send øverst i højre hjørne

Dokumentet sendes nu direkte til Legaliseringskontoret.

How to forward documents from Digital Post to the Ministry of Foreign Affairs of Denmark:

Please make a purchase for Apostille/legalisation in the <u>Webshop</u> prior to forwarding documents for legalisation.

As most foreign authorities <u>does not</u> accept E-Apostille, digital documents or scan of original documents, please purchase return postage in the Webshop or at <u>PostNord's website</u> in order to return the document with the physical Apostille. Alternatively, the document can be collected in person or by courier.

- Open a browser (not the app) and go to <u>www.borger.dk</u>  $\rightarrow$  Digital post and log in with your MitID
- Open mail from the authority → open the document to be legalised (e.g. birth certificate or criminal record)
- Click on: `...More' in the upper right corner
- Choose Forward  $\rightarrow$  Authority
- Write in search field: Udenrigsministeriet
- Then write in search field category: Legalisering
- Enter your purchase or legalization number in the subject field
- Press send in upper right corner

The document will be sent directly to the Legalisation Office.